# User Guide

For IOS 14 Gold on Black Icons

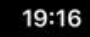

.ıl 🕆 🔳

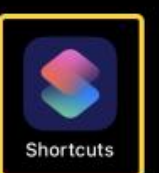

# Open the Shortcuts app.

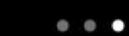

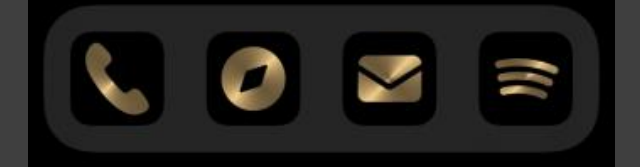

#### Press `+` to add a new Shortcut.

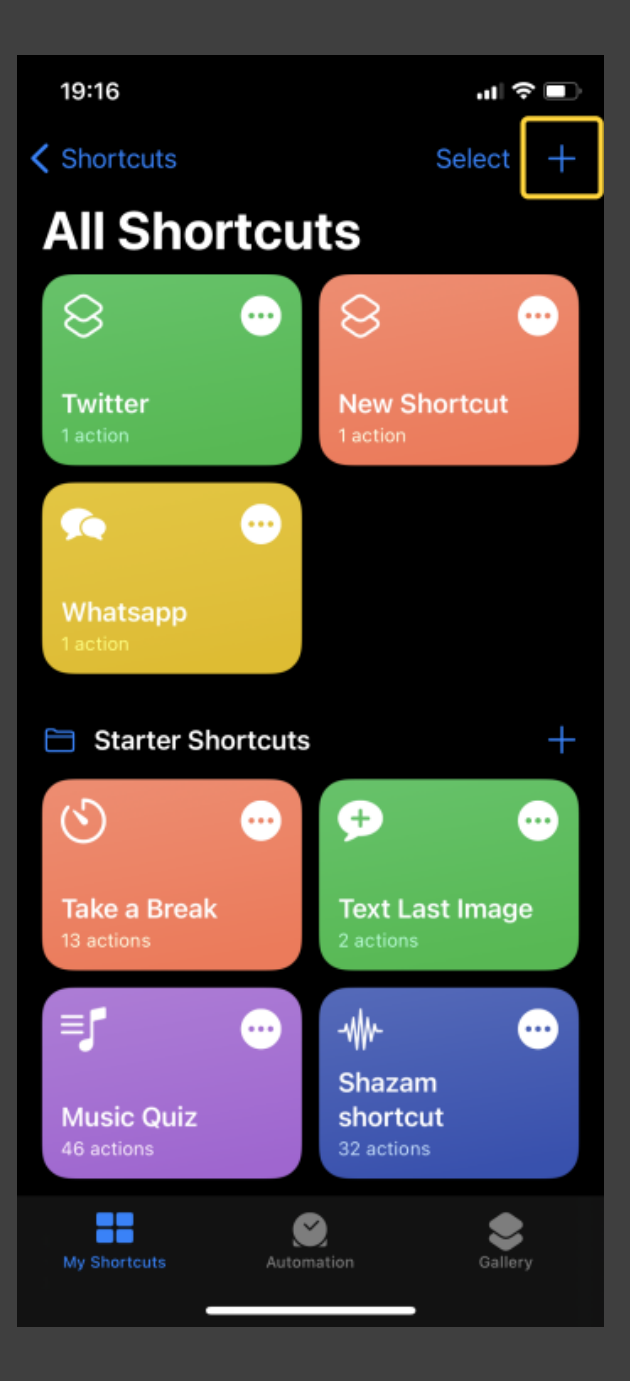

### Press `+ Add Action` button.

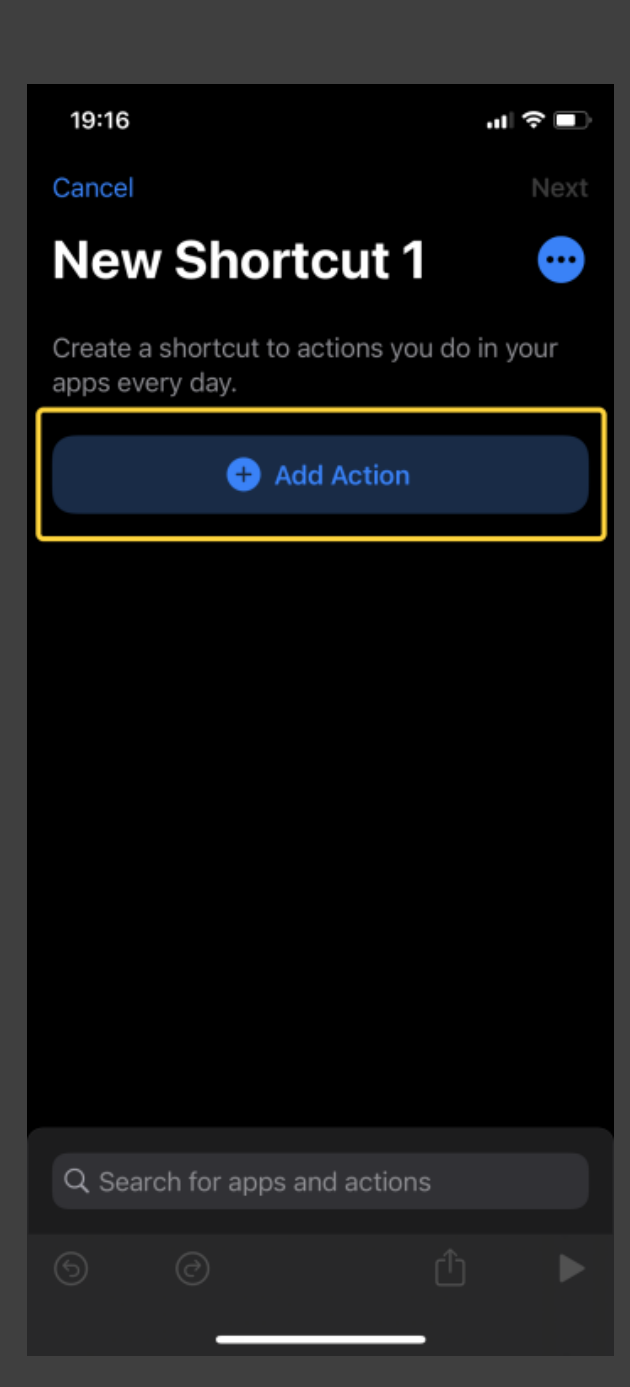

### Press `Scripting` button.

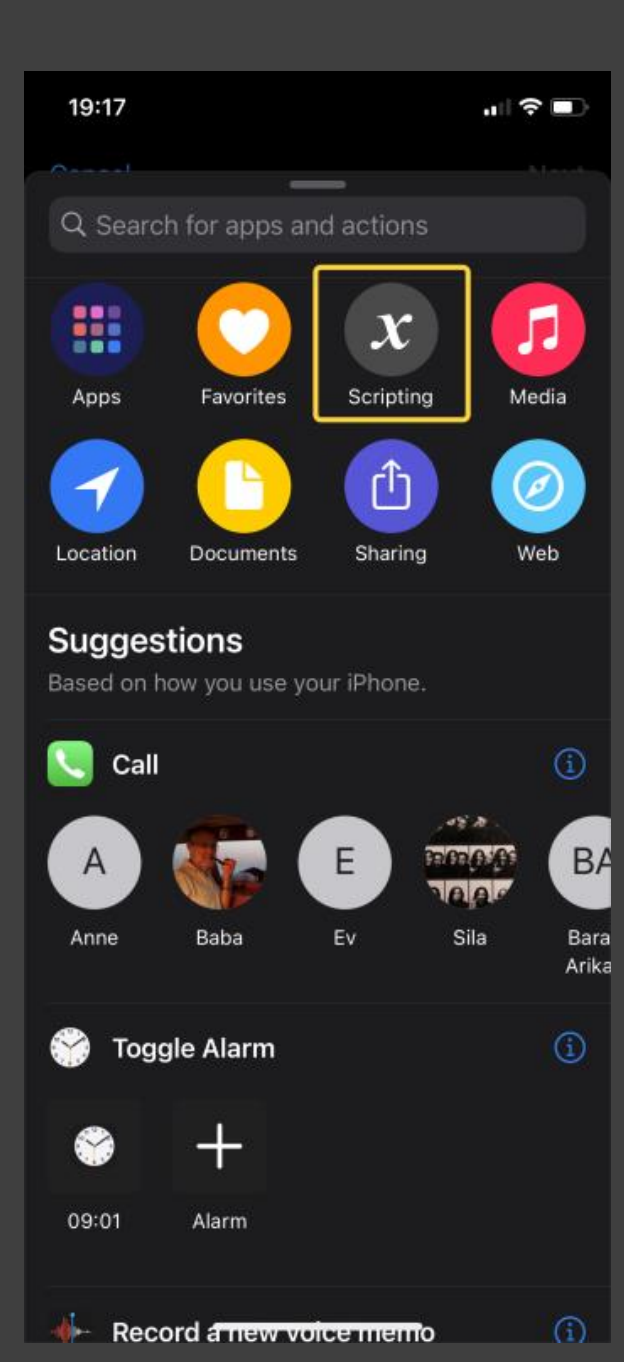

# Press `Open App` button.

| 19:17                     | ,,∥ 奈 ■) |
|---------------------------|----------|
| Scripting                 | ×        |
| Apps                      |          |
| 👥 Open App                | í        |
| Control Flow              |          |
| Choose from Menu          | í        |
| Continue in Shortcuts App | í        |
| Exit Shortcut             | í        |
| Ø If                      | í        |
| 😥 Repeat                  | í        |
| Repeat with Each          | í        |
| 🛞 Wait                    | í        |
| Wait to Return            | í        |

# Press `Choose` button to select an app for your Shortcut.

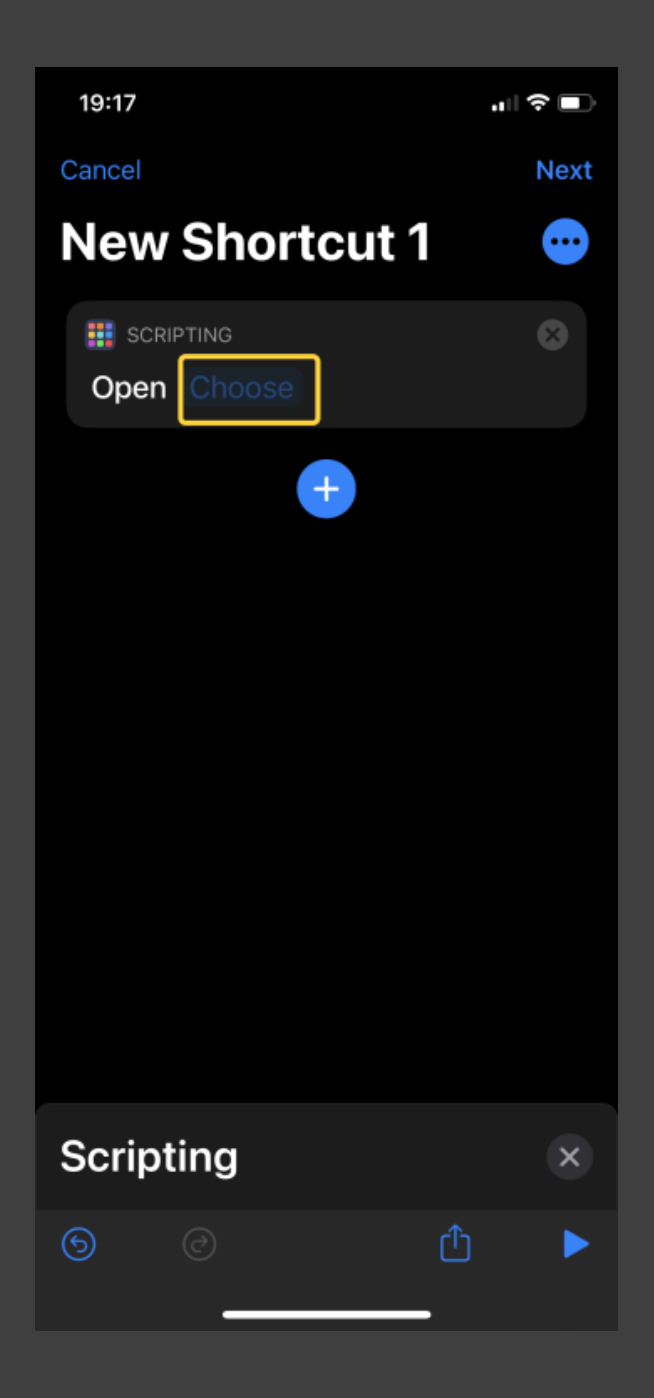

# **New Shortcut 1** SCRIPTING Open 🖸 Mail

19:17

Cancel

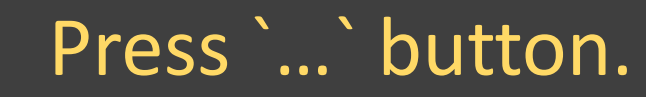

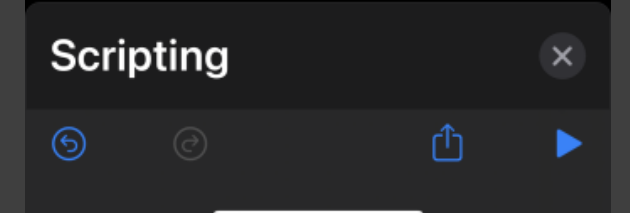

+

"II 🕈 🔳

Next

•

# Press `Add to Home Screen` button.

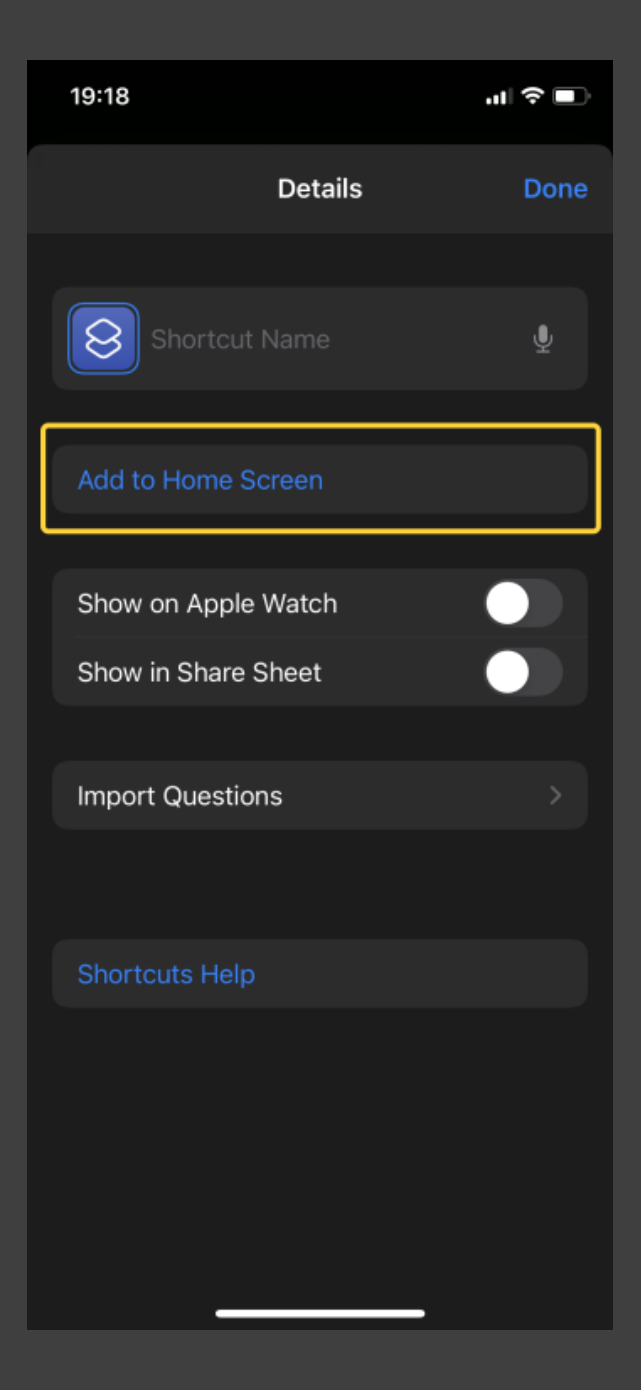

You can rename your shortcut by pressing on text. Tap the icon to choose a new image.

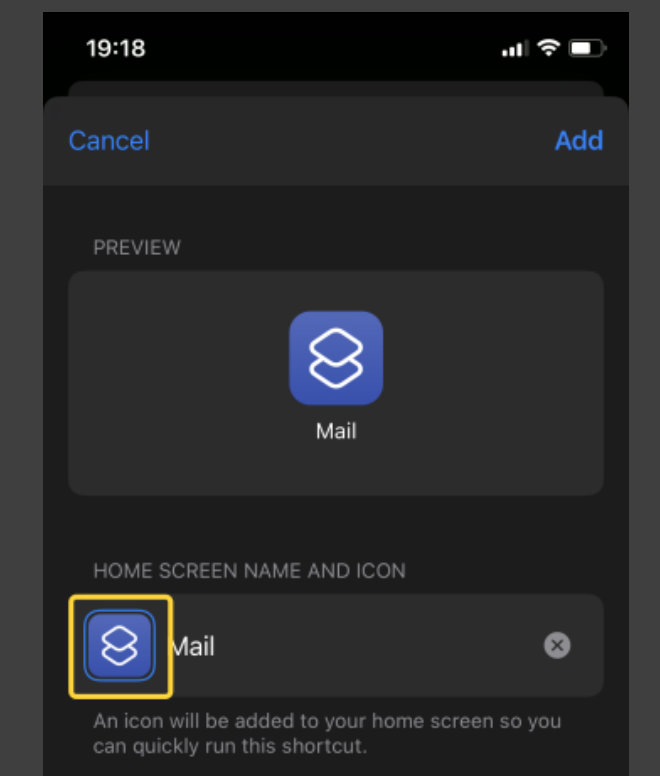

# Tap 'Choose Photo'.

| 19:18              |          | .∥ ≎ ■      |
|--------------------|----------|-------------|
| Cancel             |          | Add         |
| PREVIEW            |          |             |
|                    | Mail     |             |
| HOME SCREEN NAME A | ND ICON  |             |
| Mail               |          | 8           |
| Edit Icon          |          | reen so you |
| Take Photo         | Ô        |             |
| Choose Photo       | <u>d</u> |             |
| Choose File        |          |             |
|                    |          |             |

## Choose any image you prefer.

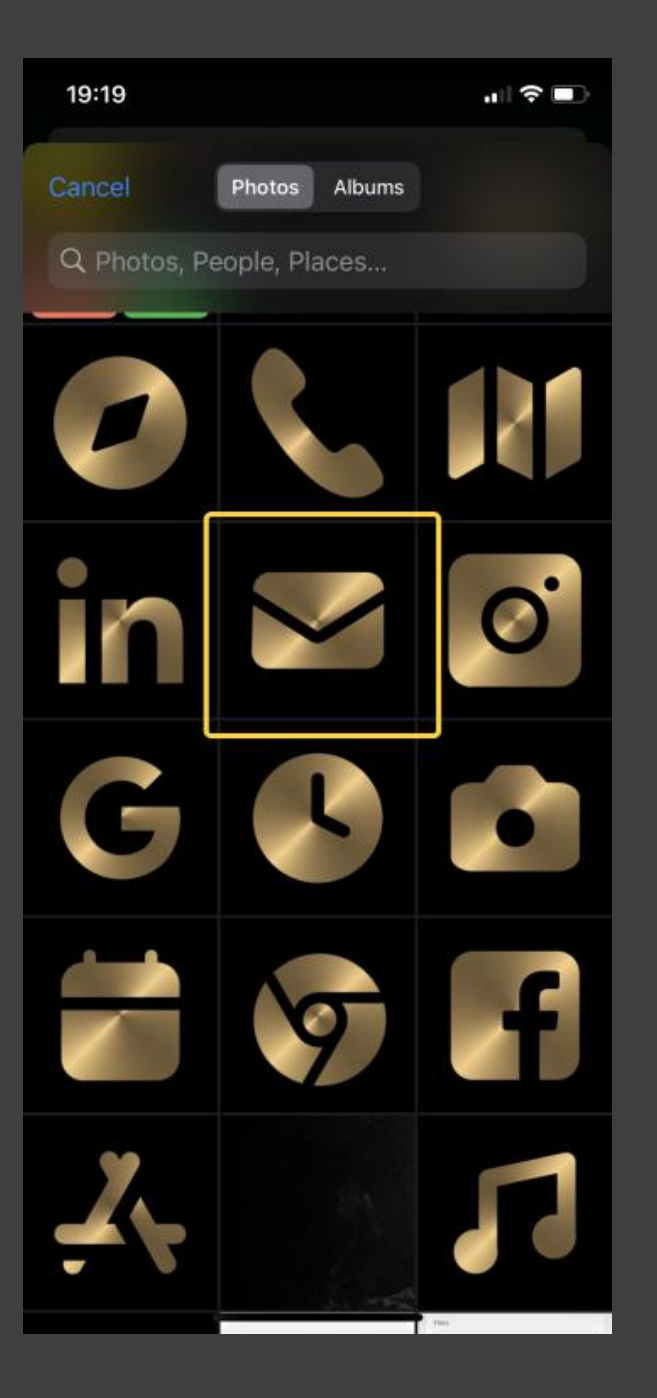

### Press 'Choose' to select.

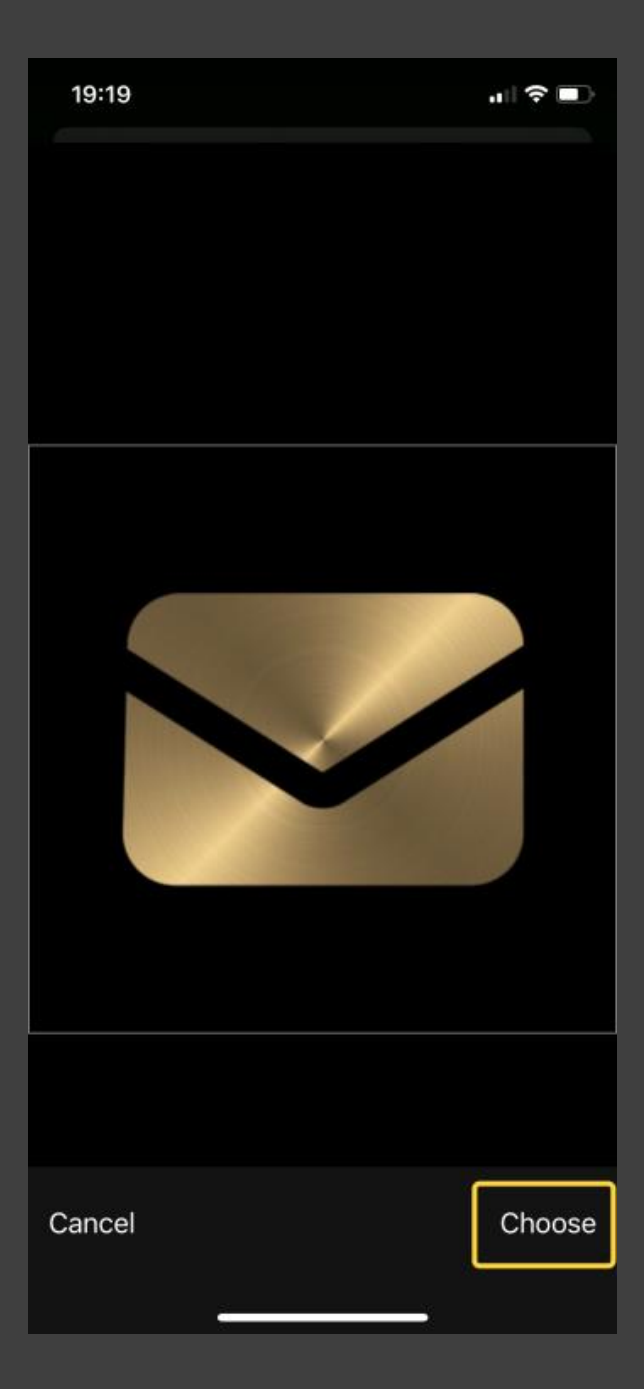

### Press 'Add'.

| 19:20                                                                      | .∥ 奈 ∎   |
|----------------------------------------------------------------------------|----------|
| Cancel                                                                     | Add      |
| PREVIEW                                                                    |          |
| Mail                                                                       |          |
| HOME SCREEN NAME AND ICON                                                  |          |
| Mail                                                                       | 8        |
| An icon will be added to your home scree<br>can quickly run this shortcut. | n so you |
|                                                                            |          |
|                                                                            |          |
|                                                                            |          |

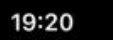

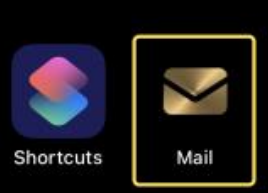

### Voila!

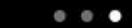

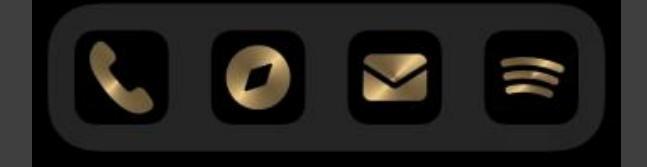